# <mark>ขั้นตอนการใช้งาน</mark> ระบบการให้บริการ E - SERVICE

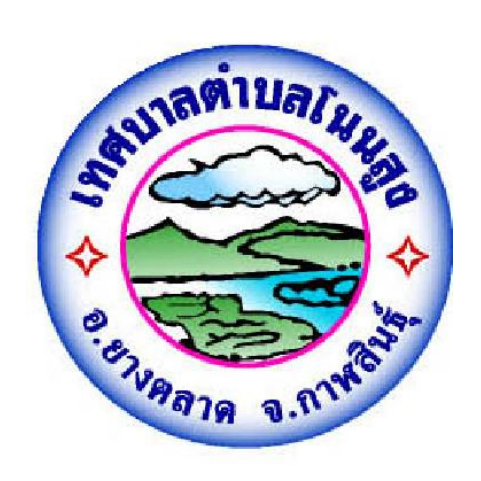

## เทศบาลตำบลโนนสูง อำเภอยางตลาด จังหวัดกาฬสินธุ์

### ขั้นตอนการให้บริการ E – SERVICE

**ขั้นตอนที่ 1** เข้าหน้าเว็บไซต์ เทศบาลตำบลโนนสูง <u>https://www.noonsung-muni.go.th/index.php</u> เลื่อนลงด้านล่างฝั่งขวามือจะเจอแบนเนอร์ **Oservices** กดที่ปุ่มแบนเนอร์ **Oservices** 

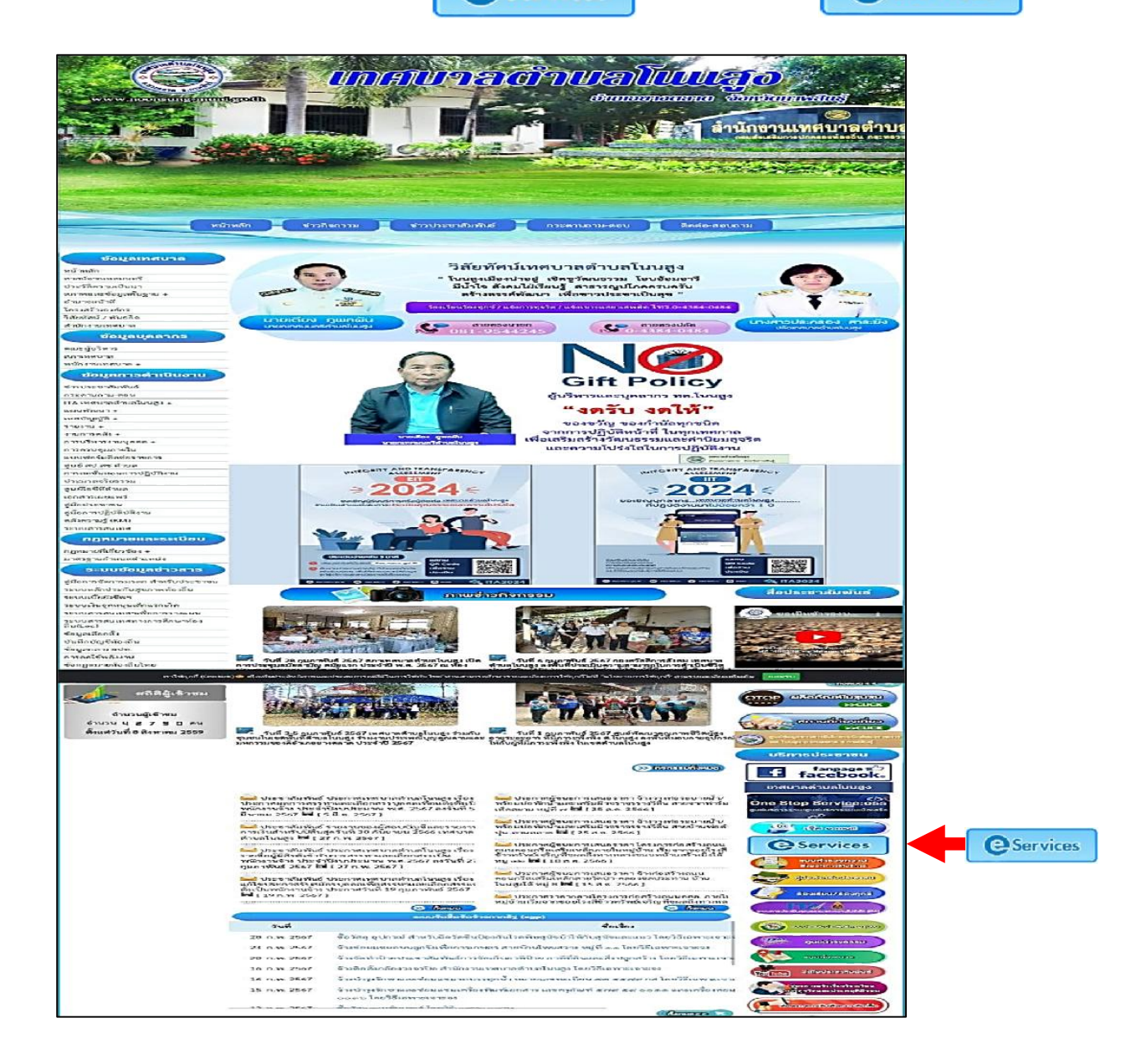

**ขั้นตอนที่ 2** เข้าสู่ระบบการให้บริการ "E-SERVICE" กดปุ่มเลือกงานบริการที่ต้องการ 1. คำร้องขอน้ำเพื่ออุปโภคบริโภค 2. คำร้องขอซ่อมน้ำประปา

- 3. คำร้องขอตัดกิ่งไม้ในพื้นที่เทศบาลตำบลโนนสูง
- 4. แบบยื่นคำขอลงทะเบียนรับเงินเบี้ยความพิการ
- แบบยื่นคำขอลงทะเบียนรับเงินเบี้ยยังชีพผู้สูงอายุ
   ใบแจ้งซ่อมไฟฟ้าส่องสว่างสาธารณะในพื้นที่เทศบาลตำบลโนนสูง อำเภอยางตลาด จังหวัดกาฬสินธุ์

| E-service                                                                |                                         |  |
|--------------------------------------------------------------------------|-----------------------------------------|--|
| <ul> <li>ดำร้องขอน้ำเพื่ออุปโภคบริโภค</li> </ul>                         |                                         |  |
| <ul> <li>ดำร้องขอซ่อมน้ำประปา</li> </ul>                                 |                                         |  |
| <ul> <li>คำร้องขอดัดกิ่งไม้ในพื้นที่ เทศบาลด</li> </ul>                  | าบลโนนสูง                               |  |
| <ul> <li>แบบยื่นด่าขอลงทะเบียนรับเงินเบี้ยค</li> </ul>                   | ามพิการ                                 |  |
| <ul> <li>แบบยื่นด่าขอลงทะเบียนรับเงินเบี้ยย่</li> </ul>                  | ขขีพผู้สูงอายุ                          |  |
| <ul> <li>ใบแจ้งช่อมไฟฟ้าส่องสว่างสาธารณ<br/>จังหวัดภาพิสินธุ์</li> </ul> | ในพื้นที่ เทศบาลดำบลโนนสูง อำเภอยางดลาด |  |
| จงหวดภาพสนธุ                                                             |                                         |  |

**ขั้นตอนที่ 3** กรอกข้อมูลผู้ขอใช้บริการตามแบบฟอร์มให้ครบทุกคำถาม เรียบร้อยแล้วกดส่งข้อมูล

#### <u>1. คำร้องขอน้ำเพื่ออุปโภค-บริโภค (กรอกข้อมูลให้ครบทุกคำถาม)</u>

| คำข                                            | อรับน้ำ              |                 |
|------------------------------------------------|----------------------|-----------------|
| เพื่ออุป                                       | โภค บริโภค           |                 |
| คำร้องขอน้ำเพื่ออุป                            | โภค บริโภค           |                 |
| แบบฟอร์มนี้จัดทำขึ้นเท่<br>มุริโออ             | ฟื่อรับคำร้องขอ      | น้ำเพื่ออุปโภค  |
| ในพื้นที่เทศบาลตำบลโ<br>อำเภอยางตลาด จังหว่    | ันนสูง<br>íดกาฬสินธ์ |                 |
| สำนักปลัด เทศบาลตำ                             | บลโนนสูง /ผู้รั      | บผิดชอบ         |
| koy9514@gmail.com สลับบัญชี<br>🕞 ไม่ใช้ร่วมกัน |                      | ~               |
| ชื่อ-สกุล (ต้องวะบุ)                           |                      |                 |
| ศาตอบของคุณ                                    |                      |                 |
| avis You age of                                |                      |                 |
| ศาตอบของคุณ                                    |                      |                 |
|                                                |                      |                 |
| ระบู พื้นที่ (หมู่บ้าน / โรงเรียน / คพด.)      |                      |                 |
| <ul> <li>หมู่ที่ 1 บ้านหนองจาน</li> </ul>      |                      |                 |
| O หมุ่ง 2 บานสรางมง                            |                      |                 |
|                                                |                      |                 |
| 🔿 หม่ที่ 5 ม้วนโนแสง                           |                      |                 |
| 🔿 หมู่ที่ 6 บ้านตอนเงิน                        |                      |                 |
| O หมู่ที่ 7 บ้านโนนสูงเหนือ                    |                      |                 |
| O หมู่ที่ 8 บ้านในแสงได้                       |                      | กรอกข้อมลให้คร  |
| 🔿 หมู่สี่ 9 บ้านในและงไหม่                     |                      | ି <u>କ</u>      |
| 🔿 หมู่ที่ 10 บ้านหนองรยามเหนือ                 |                      | คำถามเสร็จแล้วก |
| 🔿 หมู่ที่ 11 บ้านโพนสวาง                       |                      |                 |
| 🔿 หมู่ที่ 12 บ้านสร้างมิ่งใต้                  |                      |                 |
| O đuy:                                         |                      |                 |
| เบอร์โทรตัดต่อกลับ (ต้องระบุ)                  |                      |                 |
| ศ้าตอบของคุณ                                   |                      |                 |
|                                                |                      |                 |
| ความต้องการ                                    |                      |                 |
| สำหรับบริโภค (ดื่มกิน ทำอาหาร)                 |                      |                 |
| Aาหรับอุปโกค (โช้อาบ ซัก ล้าง ฯลฯ)             |                      | 0               |
|                                                |                      |                 |
|                                                |                      |                 |
| O and                                          |                      |                 |
| ปริมาณที่ต้องการ (โปรดระบุไห้ชัดเจน)           |                      |                 |
| ศาตอบของคุณ                                    |                      |                 |
| ระบุวันที่ต้องการใช้น้ำ                        |                      |                 |
| ระเพี                                          |                      |                 |
|                                                | ood                  |                 |
| đa                                             | ារស្រត់ស             | ล้างแบบฟอร์ม    |

#### คำร้องขอซ่อมน้ำประปา (กรอกข้อมูลให้ครบทุกคำถาม)

| ด เปล เน่นสูง ยาเสียยางดีล<br>กาฬสินธุ์                                                                                                    | 101 -0 0 1 01 |
|----------------------------------------------------------------------------------------------------|---------------|
| Koy9514@gmail.com สลบบญช<br>ES ไม่ใช่รวมกัน                                                                                                    |               |
| * ระบุว่าเป็นคำถามที่จำเป็น                                                                                                    |               |
| ข้อมูลส่วนบุคคล                                                                                                    |               |
| โปรดแจ้งชื่อ-สกุล และเบอร์โทรเพื่                                                                                                    | อติดต่อกลับ   |
| ชื่อ-สกุล *                                                                                                    |               |
| สารสมบัตรณ์                                                                                                    |               |
| เบอร์โทรสัพฬมือถือ *                                                                                                    |               |
| ศาตอบของคณ                                                                                                    |               |
|                                                                                                    |               |
| หมู่บไวน. *                                                                                                    |               |
| O หมู่ที่ 1 บ้านหนองจาน                                                                                                    |               |
| () หมู่ที่ 2 บ้านสร้างมิ่ง                                                                                                    |               |
| O หมู่ที่ 3 บ้านหนองไผ่                                                                                                    |               |
| 🔿 หม่ที่ 4 บ้านตอนเงิน                                                                                                    |               |
| O หมู่หี 5 บ้านโนนสูง                                                                                                    |               |
| 🔿 หม่พี่ 6 บ้านนางาม                                                                                                    | กรอกข้อมลให้  |
| O หม่ที่ 7 บ้านโนแสงเหนือ                                                                                                    |               |
| O หม่พี่ 8 บ้านในแสงได้                                                                                                    | คำถามเสร็จแล้ |
|                                                                                                    |               |
|                                                                                                    |               |
|                                                                                                    |               |
|                                                                                                    |               |
| 🔿 หมู่ห 12 มาและางมงได                                                                                                    |               |
|                                                                                                    |               |
| ร เอละเอยต่ายองบะบูห i<br>โปรดแจ้งรายละเอียดของปัญหา                                                                                                    |               |
|                                                                                                    |               |
| ปัญหาที่เกิด *                                                                                                    |               |
| 🔲 น้ำไม่ไหล                                                                                                    |               |
| 🔲 viอประปาแตก                                                                                                    |               |
| 🔲 ມີເຫວະໜ້າຮຸດ                                                                                                    |               |
| 🔲 ขอขยายเขตประปา                                                                                                    |               |
| อื่นๆ:                                                                                                    |               |
| บ≊เวณที่เดือรโณหว.*                                                                                                    |               |
| 2. The second second seco |               |
|                                                                                                    |               |
| ศาตอบของคุณ                                                                                                    |               |
| ศาตอบของคุณ                                                                                                    |               |
| ศาตอมของคุณ<br>ระบุวันเทิทีต้องการใช้บริการ *                                                                                                    |               |
| ศาตอบของคุณ<br>ระบุวันที่ที่ต้องการใช้บริการ *<br>รแที                                                                                                    |               |
| ศาตอบของคุณ<br>ระบุวันที่ที่ต้องการใช้บริการ *<br>รแจ้                                                                                                    |               |
| ศาคอมของคุณ<br>ระบุวันที่ที่ต้องการใช้บริการ *<br>รแร่                                                                                                    | สำหนายฟอร์ม   |

#### <u>3. คำร้องขอตัดกิ่งไม้ในพื้นที่เทศบาลตำบลโนนสูง (กรอกข้อมูลให้ครบทุกคำถาม)</u>

| คำร้องขอตัดกิ่งต้นไม้ใ<br>โนนสูง                                                            | ในพื้นที่ เทศบาลตำบล                               |
|---------------------------------------------------------------------------------------------|----------------------------------------------------|
| แบบฟ <sup>ื่</sup> อร์มนี้จัดทำซื้นเพื่อ<br>ในพื้นที่เทศบาลดำบลโนน<br>อำเภอยางตลาด จังหวัดก | รับคำร้องขอตัดกิ่งต้นไม้<br>เสูง<br>าฬสินธุ์       |
| กองช่าง เทศบาลตำบลโน                                                                        | นนสูง /ผู้รับผิดชอบ                                |
| koy9514@gmail.com สลับบัญชี                                                                 | 2                                                  |
| * ระบว่าเป็นคำถามที่จำเป็                                                                   | 4                                                  |
|                                                                                             |                                                    |
| ชื่อ-สกุล (ต้องระบุ)                                                                        |                                                    |
| ศำตอบของคุณ                                                                                 |                                                    |
| อยู่บ้านเลขที่                                                                              |                                                    |
| ศำตอมของคณ                                                                                  |                                                    |
|                                                                                             |                                                    |
| ระบู พื้นที่ (หมู่บ้าน / โรงเรียน / ศพ.ด.)                                                  |                                                    |
| O บ้านหนองจาน หมู่ที่ 1                                                                     |                                                    |
| 🔿 บ้านสร้างมิ่ง หมู่ 2                                                                      |                                                    |
| 🔿 บ้านทนองไผ่ หมู่ 3                                                                        |                                                    |
| 🔿 บ้านดอนเงิน หมู่ 4                                                                        |                                                    |
| 🔿 บ้านโนนสูง หมู่ 5                                                                         | กรอกข้อนอให้เ                                      |
| 🔾 บ้านนางาม หมู่ 6                                                                          | ារសារបស្តូតហោ                                      |
| 🔾 บ้านในนสูงเหนือ หมู่ 7                                                                    | คำถามเสร็จแล้                                      |
| O บานในนสูงได้ หมู่ 8                                                                       |                                                    |
| O nurturaleten ni e                                                                         |                                                    |
|                                                                                             |                                                    |
|                                                                                             |                                                    |
|                                                                                             |                                                    |
| 🔿 โรงเรียนโนแสงวิทยา                                                                        |                                                    |
| โรงเรียนนางวมแก่นลำดวนวิทยา                                                                 |                                                    |
| โรงเรียนหนองไผ่รัฐบำรุง                                                                     |                                                    |
| โรงเรียนสร้างมิ่งประสิทธิผล                                                                 |                                                    |
| O อื่นๆ:                                                                                    |                                                    |
|                                                                                             |                                                    |
| เบอร์ไทรติดต่อกลับ (ต้องระบุ)                                                               |                                                    |
| ศาตอบของคุณ                                                                                 |                                                    |
| ນຮັບລະເທີ່ຫ້ວງລວະໃນໃຫ້ຂອງໃນໃດແມ່ໃນໃຫ້ແຜງ                                                    | ייייידי אראייייייייייייייייייייייייייייי           |
|                                                                                             | A REAL PROPERTY OF THE PROPERTY OF THE PROPERTY OF |
| ศาตอบของคุณ                                                                                 |                                                    |
|                                                                                             |                                                    |
| ระบุวันที่ต้องการใช้บริการ *                                                                |                                                    |

<u>4. แบบยื่นคำขอลงทะเบียนรับเงินเบี้ยความพิการ (กรอกข้อมูลให้ครบทุกคำถาม)</u>

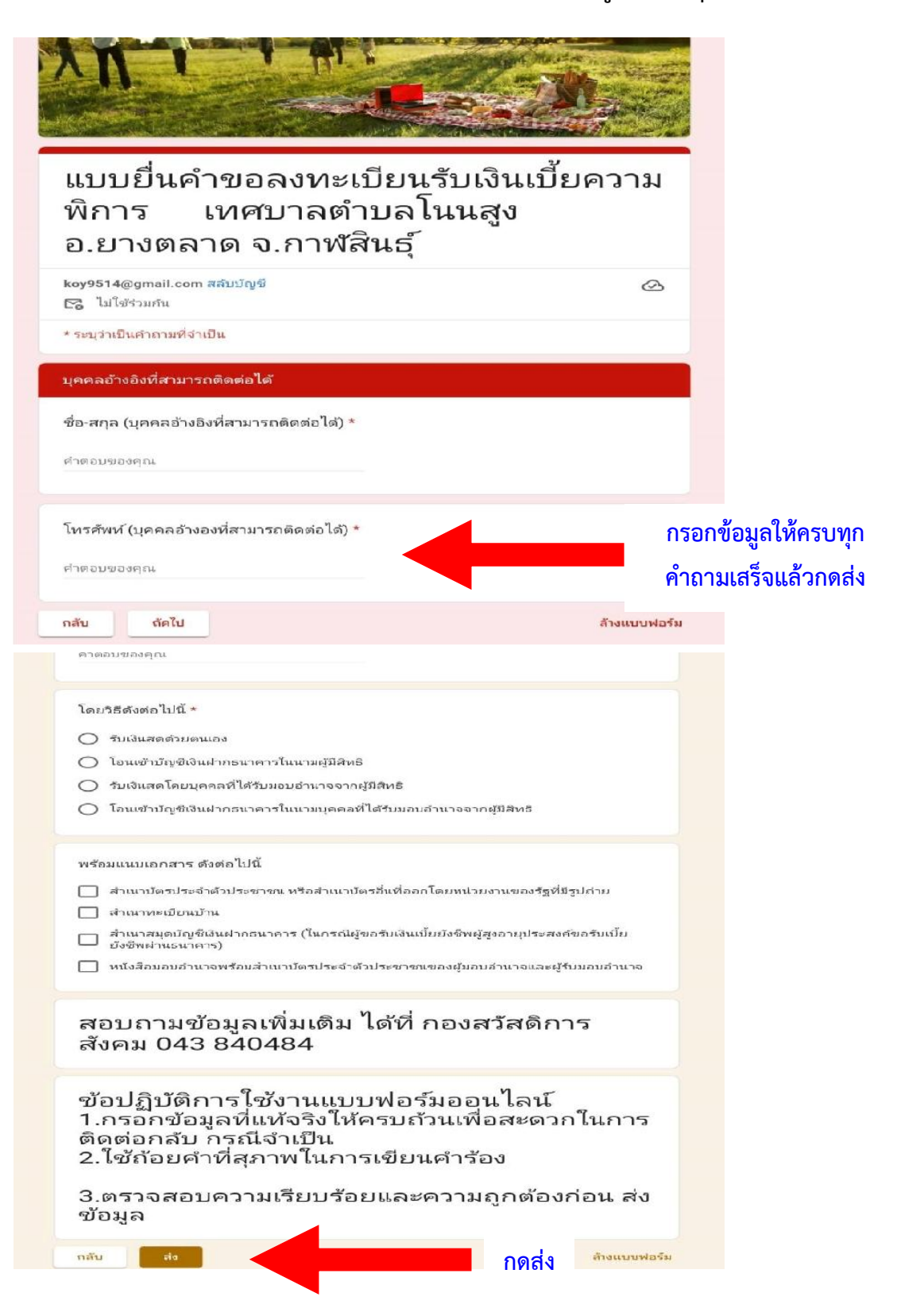

5. แบบยื่นคำขอลงทะเบียนรับเงินเบี้ยยังชีพผู้สูงอายุ (กรอกข้อมูลให้ครบทุกคำถาม)

|                                                                                                    | C C C C C C C C C C C C C C C C C C C                   |
|----------------------------------------------------------------------------------------------------|---------------------------------------------------------|
| แบบยื่นคำขอลงทะเบียนรับเงินเ<br>ยังชีพผู้สูงอายุ เทศบาลตำบลโ<br>อ.ยางตลาด จ.กาฬสินธุ์                                                                                                    | .บี้ย<br>นนสูง                                          |
| koy9514@gmail.com สลับบัญชิ<br>โรลิ ไม่ใช่รวมกัน                                                                                                    | <u>ک</u>                                                |
| * ระบุว่าเป็นคำถามที่จำเป็น                                                                                                    |                                                         |
| ประจำปังบประมาณ พ.ศ. (โปรตระบุ) *                                                                                                    |                                                         |
| ศำตอบของคุณ                                                                                                    |                                                         |
|                                                                                                    | กรอกข้อมูลให้ครบทุก                                     |
| ผู้ปืนคำขอ *                                                                                                    | คำถามเสร็จแล้วกดส่ง                                     |
| 🔿 แจ้งตัวยดนเอง                                                                                                    |                                                         |
| 🔿 แทนตามหนังสือมอบอ่านาจ                                                                                                    |                                                         |
| ดัดใน                                                                                                    | ล้างแบบพ่อรัม                                           |
| <ul> <li>รับเงินสุดตัวยุตนเอง</li> <li>โอนเข้าบัญชิเงินฝากธนาคารในนามผู้มีสิทธิ</li> <li>รับเงินสุดโดยบุคคลที่ได้รับมอบอำนาจจากผู้มีสิทธิ</li> <li>โอนเข้าบัญชิเงินฝากธนาคารในนามบุคคลที่ได้รับมอบอำนาจจากผู้มีสิทธิ</li> </ul>                                                |                                                         |
| พร้อมแนบเอกสาร ดังต่อไปนี้<br>สำเนาบัตรประจำด้วประชาชน หรือสำเนาบัตรอื่นเดืออกโดยหน่วยงานของ<br>สำเนาทะเบียนบ้าน<br>สำเนาสมุดบัญชีเงินฝากธนาคาร (ในกรณ์ผู้ขอรับเงินเปี้ยยังชีพผู้สูงอายุปร<br>ยังชีพผ่านธนาคาร)<br>หนังสีลมอบอำนาจพร้อมสำเนาบัตรประจำตัวประชาชนของผู้มอบอำนาจแ | รัฐที่มีรูปก่าม<br>ระสงศ์ขอรับเปี้ย<br>ละผู้รับมอบกำนาจ |
| สอบถามข้อมูลเพิ่มเติม ได้ที่ กองสวัสดี<br>สังคม 043 840484                                                                                                    | าการ                                                    |
| ข้อปฏิบัติการใช้งานแบบฟอร์มออนไล<br>1.กรอกข้อมูลที่แท้จริงให้ครบถ้วนเพื่อสะด<br>ติดต่อกลับ กรณีจำเป็น<br>2.ใช้ถ้อยคำที่สุภาพในการเขียนคำร้อง                                                                                                    | น์<br>ดวกในการ                                          |
| 3.ตรวจสอบความเรียบร้อยและความถูกต้<br>ข้อมูล                                                                                                    | ้องก่อน ส่ง                                             |
| กลับ สง กดส่ง                                                                                                    | ล้างแบบฟอร์ม                                            |

#### <u>6. ใบแจ้งซ่อมไฟฟ้าส่องสว่างสาธารณะในพื้นที่เทศบาลตำบลโนนสูง อำเภอยางตลาด</u> จังหวัดกาฬสินธุ์ (กรอกข้อมูลให้ครบทุกคำถาม)

| เบแงงชอม เพพาสอง<br>พื้นที่ เทศบาลตำบลโ<br>ยางตลาด จังหวัดกาท | เสวางสาธ<br>นนสูง อำเ <i>เ</i><br>ฬสินธุ์ | าอ<br>าอ |                 |
|---------------------------------------------------------------|-------------------------------------------|----------|-----------------|
| koy9514@gmail.com สลับบัญชี<br>🕞 ไม่ไข้ร่วมกัน                |                                           | æ        |                 |
| * ระบุว่าเป็นคำถามที่จำเป็น                                   |                                           |          |                 |
| ชื่อ - สกุล *                                                 |                                           |          |                 |
| คำตอบของคุณ                                                   |                                           |          |                 |
| เบอร์โทรศัพท์มือถือ *                                         |                                           |          |                 |
| ศำตอบของคุณ                                                   |                                           |          |                 |
|                                                               |                                           |          |                 |
| พมูบาน -                                                      |                                           |          |                 |
| 🔿 หมู่หาวิบานหนองจาน                                          |                                           |          |                 |
|                                                               |                                           |          |                 |
|                                                               |                                           |          |                 |
|                                                               |                                           |          |                 |
|                                                               |                                           |          | ม จม            |
|                                                               |                                           | กรอก     | ข้อมูลไห้คร     |
|                                                               |                                           | ဓိသ      | แสร็จแล้ง       |
| 🔿 หม่ที่ 9 ม้านโนนสงใหม่                                      |                                           | ri 161 1 | 912013-07020131 |
| 🔿 หมู่ที่ 10 บ้านหนองชามเหนือ                                 |                                           |          |                 |
| 🔘 หมู่ที่ 11 บ้านโพนสวาง                                      |                                           |          |                 |
| 🔿 หมู่ที่ 12 บ้านสร้างมิ่งได้                                 |                                           |          |                 |
| O Suy:                                                        |                                           |          |                 |
| รายละเอียดของปัญหา *<br>โปรดแจ้งรายละเอียดของปัญหา            |                                           |          |                 |
| 🔿 ไฟไม่ดีด                                                    |                                           |          |                 |
| 🔘 โดมไฟหักช่ารุด                                              |                                           |          |                 |
| O โคมไฟหาย                                                    |                                           |          |                 |
| 🔿 สายไฟขาด                                                    |                                           |          |                 |
| 🔿 อ่นๆ                                                        |                                           |          |                 |
| บริเวณที่เกิดปัญหา *                                          |                                           |          |                 |
| ศาตอมของคุณ                                                   |                                           |          |                 |
|                                                               |                                           |          |                 |

## เสร็จสิ้นกระบวนการ

ข้อมูลของท่านจะถูกส่งต่อไปยังผู้ดูแลระบบเพื่อดำเนินการ

ติดต่อสอบถามได้ที่ โทร. 043 840484 หรือ admin@noonsung-muni.go.th